#### Renseignements

L'Espace Citoyens est un service de proximité destiné à faciliter vos relations avec les services municipaux.

Vous avez besoin d'aide ou vous avez une question à poser sur l'Espace Citoyens ?

Contactez le Pôle Enfance/Famille/Éducation 5 rue Marconi

Service Petite enfance Tél.: 01 34 80 49 98 Mail : petite-enfance@mairie-chatou.fr

**Service Éducation** Tél.: 01 34 80 46 62 Mail : scolaire@mairie-chatou.fr

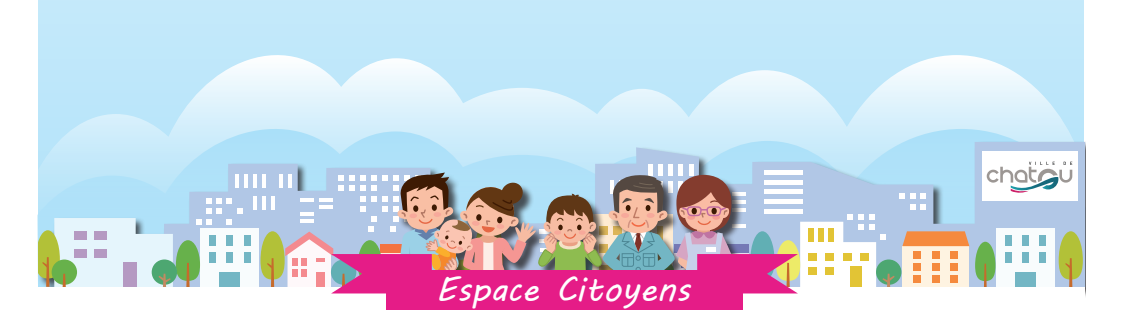

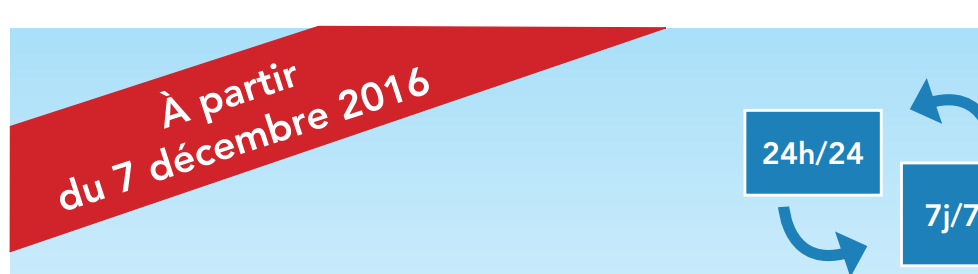

## L'Espace Citoyens à votre service

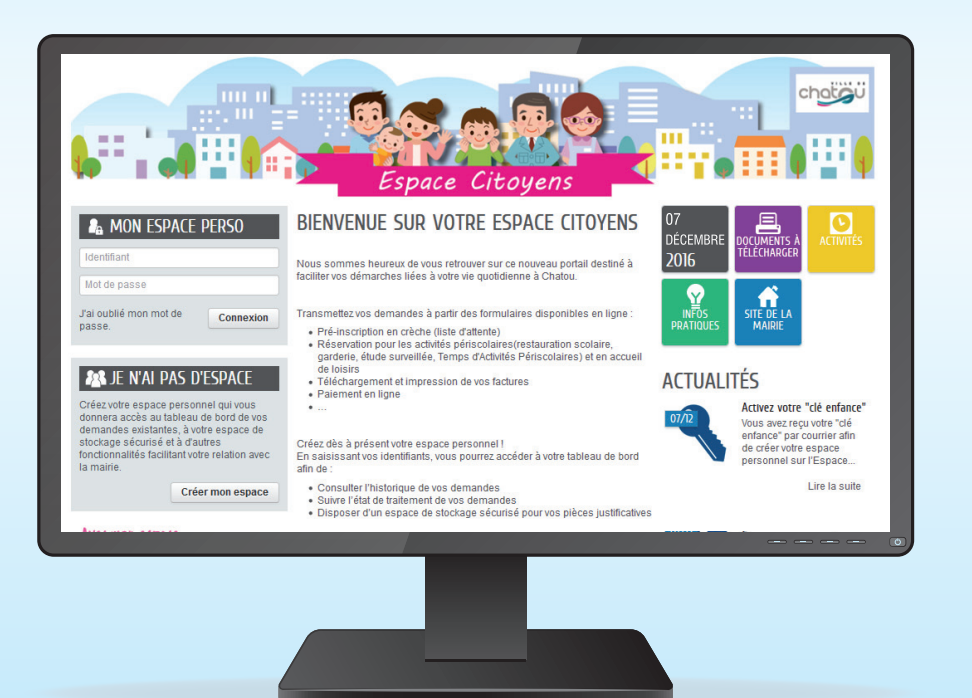

POUR VOS DÉMARCHES :

**INSCRIPTIONS / RÉSERVATIONS / FACTURES / PAIEMENT** 

www.chatou.fr

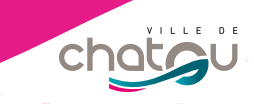

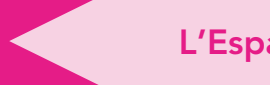

Bienvenue sur votre nouveau portail de démarches en ligne !

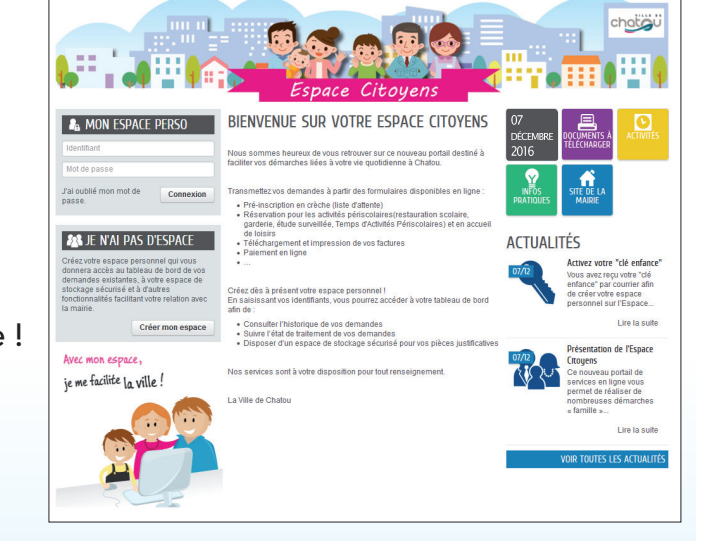

Accessible 24h/24 et 7j/7, l'Espace Citoyens propose de nombreuses fonctionnalités liées à l'enfance et à la vie périscolaire des jeunes catoviens.

Découvrez l'offre municipale pour l'accueil des enfants (crèche, garderie, Temps d'Accueil Périscolaires, étude surveillée, accueil de loisirs...) et toutes les actualités du Pôle Enfance/Famille/Éducation.

Créez votre espace personnel, réalisez les inscriptions aux activités pour vos enfants et gérez vos réservations à tout moment et où que vous soyez.

#### Vos démarches

- ✓ Pré-inscription en crèche (liste d'attente)
- Réservation pour les activités périscolaires (restauration scolaire, garderie, étude surveillée, Temps d'Activités Périscolaires) et en accueil de loisirs
- Visualisation du planning journalier de présences consommées et des réservations à venir
- Stockage sécurisé de documents
- Envoi de divers justificatifs aux services
- Téléchargement des factures et paiement en ligne

#### STOCKEZ VOS DOCUMENTS

Un espace de stockage privé et sécurisé vous permet de conserver vos documents nécessaires pour effectuer vos démarches en toute simplicité.

Plus besoin de chercher vos justificatifs, ils sont disponibles à tout moment depuis votre espace personnel !

#### **RÉGLEZ VOS FACTURES**

Consultez, téléchargez et/ou imprimez vos factures où que vous soyez et quelle que soit l'heure.

En choisissant la facture dématérialisée, vous ne recevrez plus de facture papier !

#### PASSEZ AU PAIEMENT EN LIGNE

Votre espace personnel vous permet de payer vos factures en ligne en vous redirigeant vers la plateforme de paiement sécurisée Paybox.

La Ville de Chatou vous permet aussi de payer vos factures par prélèvement automatique (formulaire de demande de prélèvement disponible dans la rubrique « Documents à télécharger »), par CESU, par chèque ou en espèces.

#### À savoir

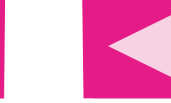

25/1

#### Créez votre espace personnel

#### Dans la rubrique

« Gérer les réservations », vous pouvez réserver des activités pour votre enfant en cochant ses jours de présence sur un calendrier.

#### Astuce !

vous pouvez appliquer les mêmes réservations à un autre enfant en un clic !

#### Délais d'annulation

Les réservations peuvent être annulées dans le délai autorisé :

**24h** : garderie, TAP, étude surveillée

48h : accueil de loisirs (mercredi après-midi)

7 jours : restauration scolaire

2 semaines : accueil de loisirs (vacances scolaires)

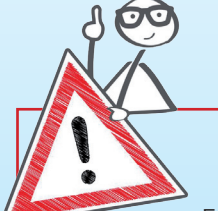

# Image: Decision of the state of the state of th

76/17

Réservations du 01/09/2016 au 07/07/2017

EFFECTUER LA MÊME DEMANDE POUR

m du 01/09/2016 au 07/07/2017 - Matemelle SABINETTES - Rena

Important

En cas de défaut d'annulation dans les délais, les jours réservés seront facturés.

En cas de maladie, vous ne serez pas facturé si vous transmettez un certificat médical dans les 72h qui suivent le 1<sup>er</sup> jour d'absence (Rubrique « Justifier une absence »).

En cas de présence sans réservation, le coût de la prestation sera majoré.

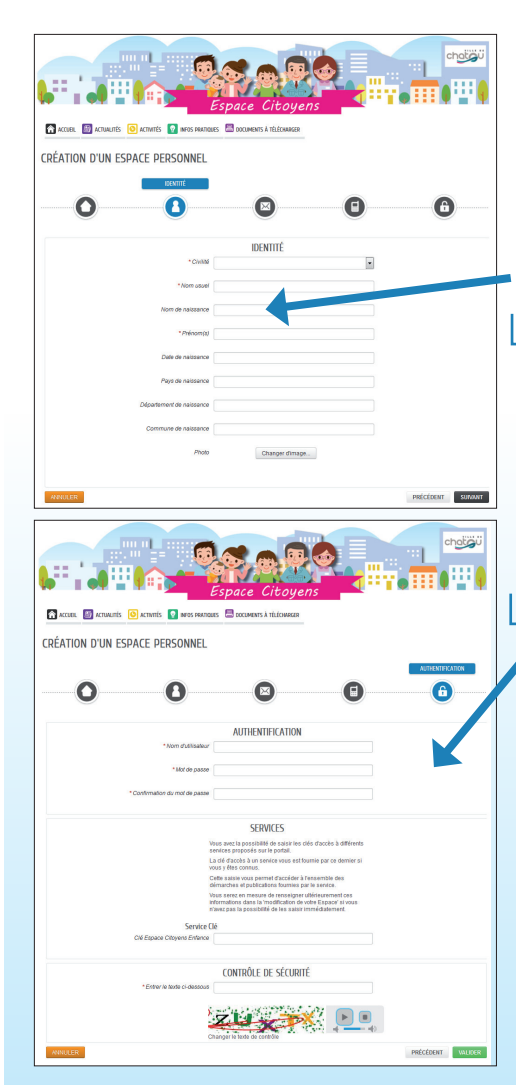

Étape 2

Dans la rubrique « Je n'ai pas d'espace », cliquez sur « Créer mon espace », puis sur « Je crée mon espace ».

Remplissez les quatre onglets du formulaire\* « Création de votre espace personnel » : identité, adresse, contact et authentification.

Dans l'onglet « Authentification », choisissez votre identifiant et mot de passe et saisissez votre « clé enfance » (voir encadré ci-dessous), puis validez.

Dans votre boîte mail, cliquez sur le lien d'activation de votre espace personnel qui se trouve dans le mail que vous venez de recevoir et qui a pour objet « Ville de Chatou – Création de votre espace personnel ».

Votre espace personnel est prêt ! Vous pouvez vous connecter à votre espace à l'aide de vos identifiants.

#### La « clé enfance », qu'est-ce que c'est ?

La clé enfance est un code composé de 5 chiffres et de 5 lettres séparés par un tiret qui vous permet de réaliser vos démarches familles en ligne (ex : xxxx-XXXXX).

Elle a été envoyée par courrier à tous les parents d'enfants scolarisés à Chatou (écoles publiques et privées). Si vous n'avez pas de « clé enfance », contactez le Pôle Enfance/Famille/Éducation.

\* Veuillez indiquer une adresse mail valide. Celle-ci vous permettra de confirmer la création de votre espace personnel et de suivre le traitement de vos démarches. En cas de changement d'adresse postale, vous devez transmettre vos nouvelles coordonnées au Pôle Enfance/Famille/Éducation.

6

### Étape 3

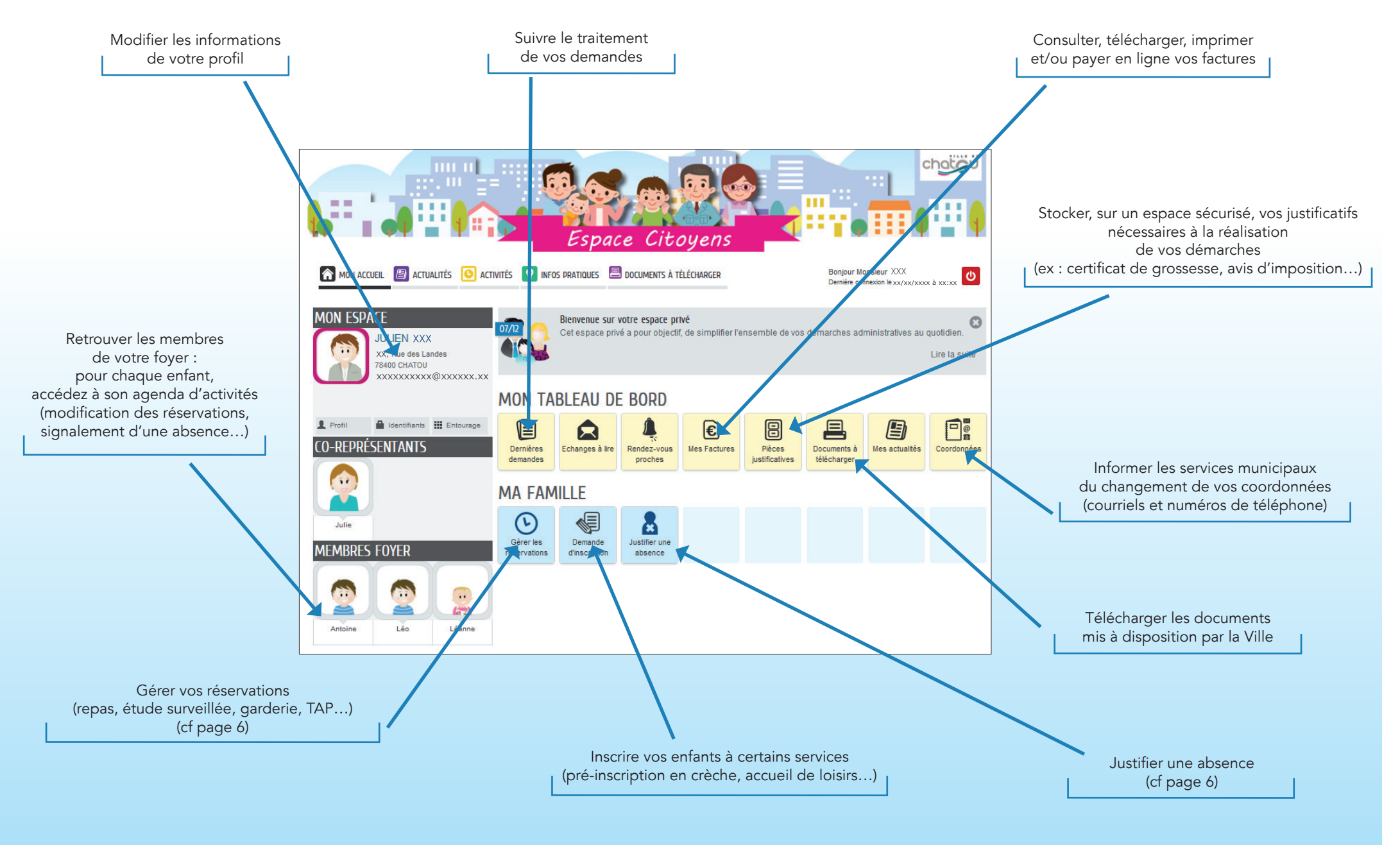